# How to Check your Roster and Report Midterm/Final Grades

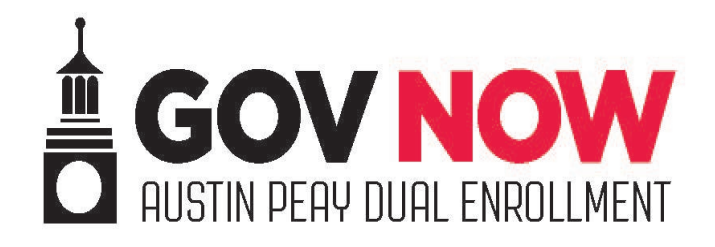

## Go to <a href="http://onestop.apsu.edu/">http://onestop.apsu.edu/</a>

- Sign into your account
- Select Web Self-Service

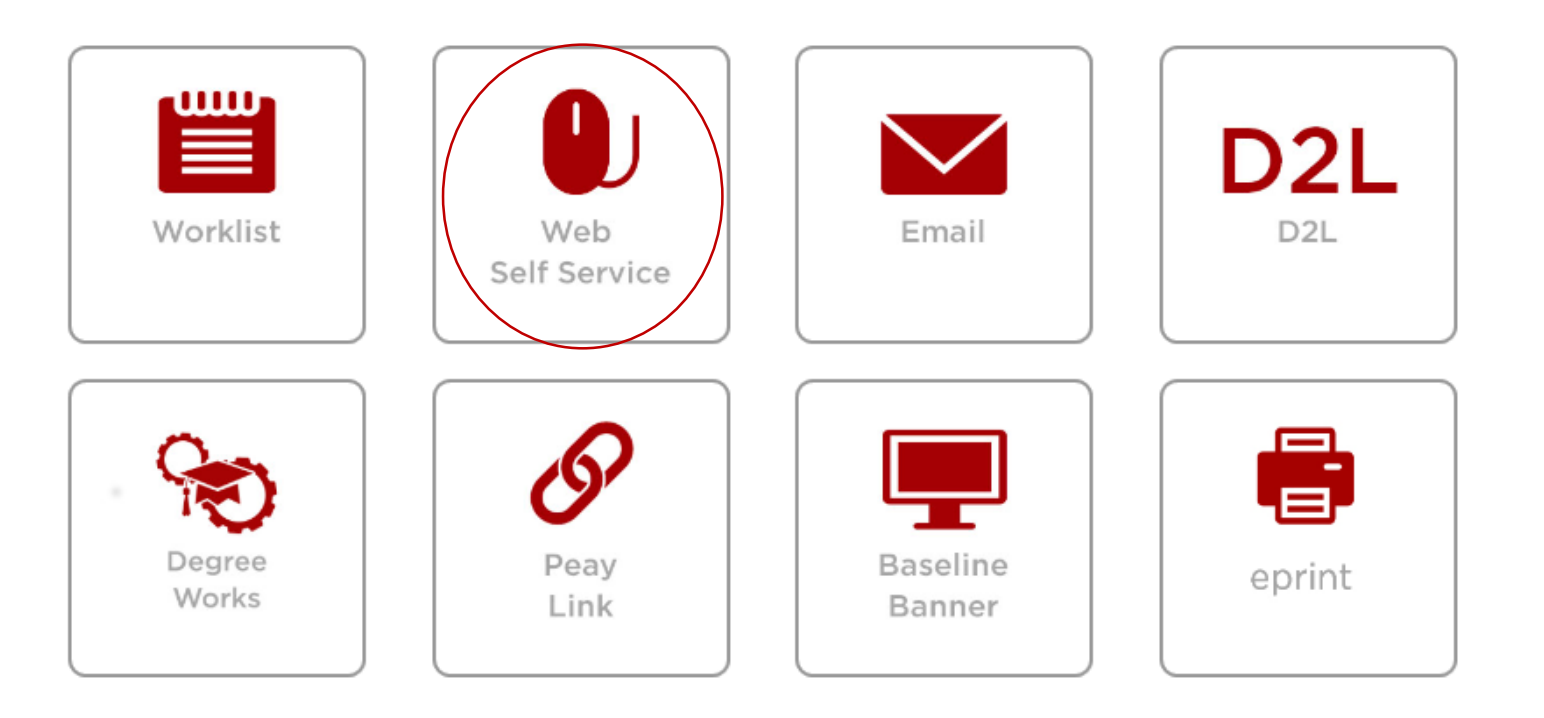

Click on Faculty Services

Personal Information (Faculty Services) Employee (Finance) Information Technology Requests

### Main Menu

Notice: Web Self Service is a separate system from OneStop. Please logout by pressing the 'EXIT' button when you are

Personal Information Update addresses, contact information or marital status; review name or social security number change information; Change your PIN; Customize your dire

Faculty and Advisors Enter Grades and Registration Overrides, View Class Lists and Student Information

Employee Time sheets, time off, benefits, leave or job data, paystubs, W2 and T4 forms, W4 data. Information Technology Requests

View and Submit Information Technology Forms and Requests

Admissions Page

**RELEASE: 8.8.3** 

### **Review Your Class Roster**

- Click on Summary Class List.
- Please review your class roster the Friday morning before APSU classes begin if possible
- Notify the Office of Dual Enrollment if you notice any students who are missing from your roster- they are not earning college credit if they are not on this list!
- Please note: if a student leaves your class mid-semester (they move to another school, for example) you will need to notify the office of dual enrollment immediately.

#### Faculty and Advisors

Student Information Menu Term Selection Academic Alert Roster Active Assignments Assignment History Class List With Pictures Class Schedule Class Schedule - Printable Class Schedule - Winter Term How to register for Winter Term New!!! Course Catalog CRN Selection Detail Class List Faculty Detail Schedule Final Grades Grade Change Request - Official Form Instructor Ungraded Courses Look Up Classes w/status Midterm Grades Office Hours Summary Class List Syllabus Information Transfer Course Equivalencies Week at a Glance Class Detail w/ Outstanding Permits Maintain Keystone Courses AP Schedule Planner Faculty View NEW! Schedule Planner Advisor Mode Student GPA Graduate Committee APSU 1000 Surveys Undergraduate Admissions Course Evaluations NEW! Curriculog RN to BSN Academic Partnership

### Entering Grades

- Click on Midterm Grades or Final Grades, depending on what you are trying to enter.
- Please note: If you plan to enter final grades after the APSU semester has ended, you must enter an I/incomplete for every student as a final grade by the APSU deadline.
- Here is a link to the <u>APSU Academic</u> <u>Calendar</u>

#### Faculty and Advisors

Student Information Menu Term Selection Academic Alert Roster Active Assignments Assignment History **Class List With Pictures** Class Schedule Class Schedule - Printable Class Schedule - Winter Term How to register for Winter Term New!!! Course Catalog **CRN Selection** Detail Class List Faculty Detail Schedule Final Grades Grade Change Request - Official Form Instructor Ungraded Courses Look Up Classes w/status Midterm Grades Office Hours Summary Class List Syllabus Information Transfer Course Equivalencies Week at a Glance Class Detail w/ Outstanding Permits Maintain Keystone Courses NEW! AP Schedule Planner Faculty View NEW! Schedule Planner Advisor Mode Student GPA Graduate Committee APSU 1000 Surveys Undergraduate Admissions **Course Evaluations** NEW! Curriculog

RN to BSN Academic Partnership

If you are entering final grades after the APSU semester has ended:

- Select Grade Change Request– Official Form
- You will then enter each student's final grade individually.

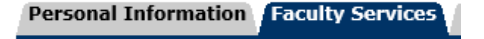

#### Faculty and Advisors

Student Information Menu Term Selection Academic Alert Roster Active Assignments Assignment History Class List With Pictures Class Schedule Class Schedule - Printable Class Schedule - Winter Term How to register for Winter Term New!!! Course Catalog CRN Selection Detail Class List Faculty Detail Schedule Final Grades Grade Change Request - Official Form Instructor Ungraded Courses Look Up Classes w/status Midterm Grades Office Hours Summary Class List Syllabus Information Transfer Course Equivalencies Week at a Glance Class Detail w/ Outstanding Permits Maintain Keystone Courses NEW! AP Schedule Planner Faculty View NEW! Schedule Planner Advisor Mode Student GPA Graduate Committee APSU 1000 Surveys Undergraduate Admissions Course Evaluations NEW! Curriculog RN to BSN Academic Partnership